# Exercise 6A. Qualitative risk assessment.

| Expected time: | 1 hour                                                                                    |
|----------------|-------------------------------------------------------------------------------------------|
| Data:          | data from subdirectory: Riskcity exercise/exercise06a/data                                |
| Objectives:    | This exercise shows you a simple method for qualitative risk assessment, using a          |
|                | matrix to combine qualitative vulnerability and susceptibility classes. We take landslide |
|                | risk as an example here.                                                                  |

# Input data

In this exercise we will use the landslide susceptibility map (Susceptibility) that was generated using statistical method as in exercise 3L. For the elements at risk we will use the mapping units representing the building blocks. The map **Landslide\_ID** is also required in order to change the susceptibility map into a hazard map, with the temporal landslide information.

| Name             | Туре   | Meaning                                                         |  |  |
|------------------|--------|-----------------------------------------------------------------|--|--|
| Elements at risk |        |                                                                 |  |  |
| Mapping_units    | Raster | Building blocks of the city                                     |  |  |
| Mapping_units    | table  | Table containing general statistical information on the         |  |  |
|                  |        | number of buildings and people per building block               |  |  |
| Landslide data   |        |                                                                 |  |  |
| Landslide_ID     | Raster | Points within each of the interpreted landslides with           |  |  |
|                  |        | associated attribute table                                      |  |  |
| Landslide_ID     | Table  | Attribute table with information on the landslides in the area. |  |  |
| Susceptibility   | Raster | Landslide susceptibility map made using a statistical method.   |  |  |
| Other data       |        |                                                                 |  |  |
| High_res_image   | Raster | High resolution image of the study area.                        |  |  |
| Landuse          | Table  | Land use classification of the study area                       |  |  |

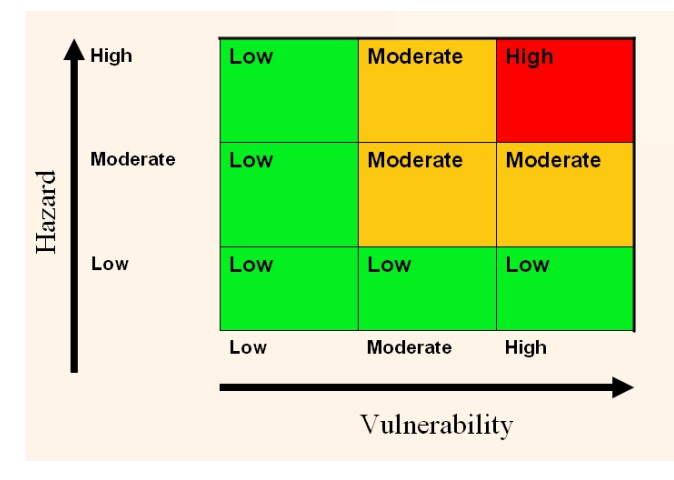

Ŧ

In situations where there is not enough temporal information available to be able to estimate the hazard probability, it is better to use a simple method that combines qualitative hazard and vulnerability maps. The qualitative hazard map is in fact the susceptibility map, and the vulnerability map is showing the number of elements at risk (buildings and population in this case).

The matrix approach is based on the combination shown in the figure.

We will use the landslide susceptibility map, in which the actual landslides have been included as high susceptibility if they are active or as moderate susceptibility if they are old landslides. The landslide susceptibility map is called **Susceptibility**. We will also use the map **Mapping\_units** and the table

linked to that for analyzing the vulnerability.

# Making the vulnerability map

- Rasterize the map mapping\_units using the georeference Somewhere.
  - Open the table Mapping\_units and have a look at the various columns
- Open the map Susceptibility and check the contents, also by overlaying the

RiskCity Exercise 6a - 1

#### landslides.

As you can see this table contains columns indicating the number of buildings and population per unit. We will use these columns for making a simple subdivision into three vulnerability classes. We will use the number of buildings, and we will use the following, very simple, classification (open for improvement if you like), indicate in the table.

This is of course a large simplification. If more time was available the vulnerability could be better evaluated using Spatial Multi Criteria Evaluation with many more criteria.

Be careful to use the domain Vulnerability for the column "vulnerability" otherwise you cannot create the attribute map "Vulnerability". Is not possible derive an attribute map from a string domain. Number of buildings<br/>per unitNighttime populationLow vulnerability< 5</td>< 3</td>Moderate<br/>vulnerability6 - 254 -20High vulnerability> 25> 20

We will here only use the number of building for the Vulnerability matrix, but you can also see the result later if you base it on population.

- Create a class domain Vulnerability, with the three classes (Low\_v, Moderate\_v, High\_v).
- In the table **Mapping\_units** create a column **Vuln\_buildings**, which contains the criteria for the buildings in the table above, using a formula:
- Vuln\_buildings:=iff(nr\_buildings<5,"Low\_v",iff(nr\_buildings<25, "Moderate\_v", "High\_v"))
- In the table Mapping\_units create a column Vuln\_population, using a formula, based on the criteria given in the table above. Design the formula yourself.
- Combine the two types of vulnerability (from vuln\_buildings and vuln\_population) and determine the highest class in a formula. HINT: use the OR operator in your formula. Design the formula in the table yourself. Name the output column: vulnerability (Use the same domain Vulnerability that you just made)

Now that you have generated a column Vulnerability, you can simply make an Attribute map of this from the map **Mapping\_units**.

Create an attribute map using the raster map Mapping\_units, and the column Vulnerability.

## Combining hazard and vulnerability

œ

Be careful to make in the window of the 2-dimensional table a new domain Risk, with three classes: High\_risk, Moderate\_risk, and Low\_risk The next step is to combine the Vulnerability and the Susceptibility map into a qualitative risk map. We can do this using a so-called two-dimensional table, which looks like the matrix shown in the figure above.

| RiskCity Exercise 6a -2 |                                                                           |  |  |
|-------------------------|---------------------------------------------------------------------------|--|--|
|                         | Qualitative risk = Qualitative risk [Susceptibility.Vulnerability]        |  |  |
|                         | On the command line execute following formula:                            |  |  |
|                         | classes <i>High_risk</i> , <i>Moderate_risk</i> , and <i>Low_risk</i> .   |  |  |
|                         | Contents Domain: make a new class domain Risk, and add the                |  |  |
|                         | Secondary Domain: Vulnerability                                           |  |  |
|                         | Primary Domain: Susceptibility                                            |  |  |
|                         | Table name: Qualitative_risk                                              |  |  |
|                         | Select File, Create, 2 Dimensional Table. Enter the following parameters: |  |  |
|                         |                                                                           |  |  |

Have a good look at the resulting qualitative risk map.

• Calculate the percentage of the area with high, moderate and low risk.

|                         | Percentage of the area |
|-------------------------|------------------------|
| High landslide risk     |                        |
| Moderate landslide risk |                        |
| Low landslide risk      |                        |

# For experienced ILWIS users

Ŧ

## <sup>(37)</sup> For experienced ILWIS users:

#### Improve the vulnerability map

• This map can be improved by using another classification of the vulnerability components, for example by including also the the urban **landuse** as criteria in the analysis. Try to do this and see if it improves the result.

# For experienced ILWIS users:

#### Improve the susceptibility map

• You can also improve the method by using 4 hazard classes, including a very high hazard class that contains the recent landslides. Adapt the matrix so that it includes 4 classes of hazard and vulnerability.